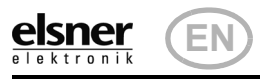

# Nunio KNX M-T **Push Button**

Technical specifications and installation instructions Item number 71280

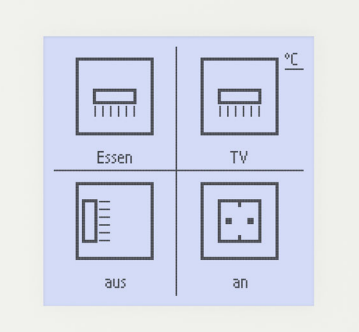

#### Description 1.

The Nunio KNX M-T push button is a touch switch that be universally used for the KNX building system. It has a monochrome touch display, on which buttons can be displayed in various arrangements. The functions of the buttons are defined individually. As a result, the sensor is extremely flexible with regard to changing requirements (change of tenant in residential or commercial properties, hotel rooms, etc.).

A temperature sensor is integrated into Nunio KNX M-T push button. An external temperature reading can be received via the bus and processed with its own data to create a total temperature (mixed value).

Nunio KNX M-T has a PI controller for heating and cooling. A temperature control display can also be represented on the screen. The target temperature, mode and, if applicable, the fan speed can be set there.

Communication objects can be linked via AND and OR logic gates.

The switch-sized device has an integrated glass frame, which is backlit by the screen's lighting. It installed in a switch box.

#### **Functions:**

- **Display screen** with one, two, three or four touch buttons. Icon and text selectable for each button. Each button can be configured as a switch, changer, drive (shutter, blind, awning or window with short/long difference), window, dimmer, 8 or 16-bit encoder or to call/save scenes
- **Display lighting** with adjustable basic brightness (standby) and operating brightness. With active operating lighting, the outsides of the frame are also illuminated.
- Area function if touched with the hand or when wiping. Can be configured as switch, selector switch, as 8 or 16 bit encoder or for scenario recall
- Menu for temperature control with +/- buttons (warmer, cooler), target value display, mode selection button and fan speed setting
- Display lighting adjustable, including switched off in standby mode
- Temperature measurements. Mixed value from own measured value and external values (proportion can be set by percentage), output of minimum and maximum values
- **PI-controller for heating** (one or two-level) and **cooling** (one or twolevel) according to temperature. Control according to separate setpoints or basic setpoint temperature. With fan-coil control
- 2 AND and 2 OR logic gates each with 4 inputs. Switching events as well as 8 logic inputs (in the form of communications objects) can be used as inputs for the logic gates. The output from each gate can be configured optionally as 1-bit or 2 x 8-bit

#### 1.1. Scope of delivery

- Sensor with integrated frame
- Base plate
- 1.1.1. Accessories required
- Device socket according to DIN 49073

#### 1.2. Technical data

| General:             |                                                                                                    |
|----------------------|----------------------------------------------------------------------------------------------------|
| Casing               | Genuine glass, plastic                                                                                                    |
| Colours              | similar to RAL 9010 pure white                                                                                                    |
| Assembly             | on device socket according to DIN 49073                                                                                                    |
| Size                 | 85 mm × 85 mm (W × H),<br>Installation via socket approx. 10.5 mm,<br>Total depth approx. 31 mm,<br>Support frame approx. 71 mm × 71 mm (W × H) |
| Total weight         | approx. 140 g                                                                                                    |
| Display resolution   | 160 × 160 px                                                                                                    |
| Ambient temperature  | 0+55°C                                                                                                    |
| Ambient humidity     | 580% RH, non-condensing                                                                                                    |
| Storage temperature  | -30+80°C                                                                                                    |
| Overvoltage category | 111                                                                                                    |

| Degree of contamina-<br>tion                                          | 2                  |
|-----------------------------------------------------------------------|--------------------|
| KNX bus:                                                              | ·                  |
| KNX medium                                                            | TP1-256            |
| Configuration mode                                                    | S-Mode             |
| Group addresses                                                       | max. 254           |
| Assignments                                                           | max. 254           |
| Communication objects                                                 | 106                |
| Nominal voltage KNX                                                   | 30 V === SELV      |
| Power consumption KNX                                                 | maximum 25 mA      |
| Connection                                                            | KNX plug terminals |
| Duration after bus vol-<br>tage restoration until<br>data is received | approx. 5 seconds  |
| Sensor:                                                               |                    |
| Temperature measu-<br>rement range                                    | 0+55°C             |
| Temperature resolu-<br>tion                                           | 0.1°C              |

Nunio KNX M-T push button

The product conforms to the conditions of the EU Directives.

#### 1.2.1. Accuracy of the measurement

Measurement variations from permanent sources of interference (see chapter Installation position) can be corrected in the ETS in order to ensure the specified accuracy of the sensor (offset).

When measuring temperature, the self-heating of the device is considered by the electronics. The heating is compensated by the software.

Configuration is made using the KNX software ETS 5. The product file can be downloaded from the ETS online catalogue and the Elsner Elektronik website on www.elsner-elektronik.de in the "Service" menu.

#### 1.2.2. Device structure

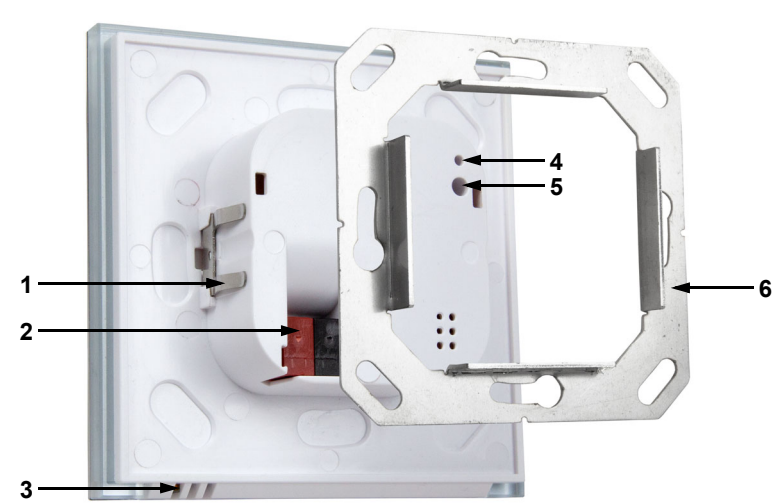

4 Programming LED (recessed)

5 Programming LED (recessed)

Fig. 2: Cross-section representati-

for teaching the device

6 Base frame

on

- KNX terminal BUS +/-
- Ventilation slot temperature
- nstallation dept 20.5 mr

#### Safety and operating instructions 2.

#### 2.1. Installation notes

Installation, testing, operational start-up and troubleshooting should only be performed by an electrician.

#### CAUTION! Live voltage!

- There are unprotected live components inside the device.
- National legal regulations are to be followed.
- Ensure that all lines to be assembled are free of voltage and take precautions against accidental switching on.
- Do not use the device if it is damaged.
- · Take the device or system out of service and secure it against unintentional use, if it can be assumed, that risk-free operation is no longer guaranteed.

3.

be opened.

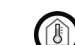

sensor

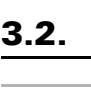

First install the windproof socket with feed line. Seal the inlet tubes as well, in order to prevent draughts.

### 4.

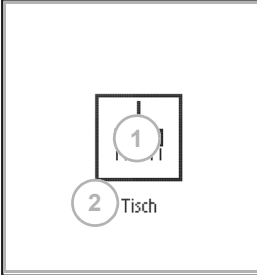

Nunio KNX M-T push button • Version: 04.02.2021 • Technical changes and errors excepted. • Elsner Elektronik GmbH • Sohlengrund 16 • 75395 Ostelsheim • Germany • www.elsner-elektronik.de • Technical Service: +49 (0) 7033 / 30945-250

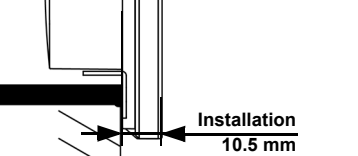

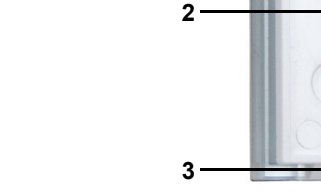

- Fig. 1: Back

- Catches 1

  - measurement

The device is only to be used for the intended purpose described in this manual. Any improper modification or failure to follow the operating instructions voids any and all warranty and guarantee claims.

After unpacking the device, check it immediately for possible mechanical damage. If it has been damaged in transport, inform the supplier immediately.

The device may only be used as a fixed-site installation; that means only when assembled and after conclusion of all installation and operational start-up tasks and only in the surroundings designated for it.

Elsner Elektronik is not liable for any changes in norms and standards which may occur after publication of these operating instructions.

## Installation

### 3.1. Installation location and preparation

The Nunio KNX M-T push button is installed on a socket. For correct temperature recording, a wind-tight socket must be used. The casing of the device must not

> May be installed and operated in dry interior rooms only. Avoid condensation.

When selecting an installation location, please ensure that the measurement results are affected as little as possible by external influences. Possible sources of interference include:

Direct sunlight

Drafts from windows and doors

• Draft from ducts which lead from other rooms or from the outside to the junction box in which the sensor is mounted

· Warming or cooling of the building structure on which the sensor is

mounted, e.g. due to sunlight, heating or cold water pipes

Connection lines and ducts which lead from warmer or colder areas to the

Measurement variations from permanent sources of interference can be corrected in the ETS in order to ensure the specified accuracy of the sensor (offset).

### 3.2. Connection

For installation and wiring at the KNX connection, the provisions and standards applicable to SELV circuits must be complied with!

The socket, in which the Nunio KNX M-T push button is installed, must not contain cabling with 230 V.

Then screw the baseplate to the box.

Connect the KNX databus +/- to the KNX connection terminal (black-red). A braided sleeve must be used here, which isolates the cables and shields the bus line.

Insert the device firmly onto the metal frame using the catches so that the device and the housing are fixed together.

## Commissioning

After the bus voltage has been applied, the unit will enter an initialisation phase lasting approx. 5 seconds. During this period, no information can be received or transmitted via the bus.

## 4.1. Address the device on the bus

The physical address is assigned by the ETS. The device has a sensor and a control LED (fig. 1, No. 4+5).

The equipment is delivered with the bus address 15.15.255. Another address can be programmed using the ETS.

## Views and device operation

### 5.1. Buttons

One, two, three or more buttons can be represented on the display. The definition is entered into ETS. The functions and symbols are allocated here, and two text variants, each with 12 letters/numbers are entered.

> Fig. 3: 1 button Touch area 1 Area for symbol Individual text

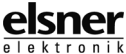

#### Nunio KNX M-T push button If one of the four areas is touched and another (different) virtual real is touched wit-Fig. 4: 2 buttons horizontal hin 0.2 seconds a key is pressed and another (different) key is touched within one ted. \_\_\_\_ Touch areas second, the action set in the ETS is performed for the area operation (Siehe a) and 1 Areas for symbols b)). The touch function is then blocked for 0.5 seconds. 2 Individual text bllo auf Using the normal key function If one of the key areas displayed is pressed and no other virtual area is touched wit-Comfort hin 0.2 seconds, the normal key function is enabled for 5 seconds (Siehe c) and d)). This that if the 0.2 seconds have passed, different buttons or even the same button can be pressed multiple times and the normal button function is executed. With each new touch of a button, the readiness for the normal button function is exten-Fig. 5: 2 buttons vertical ded by 5 seconds. Touch areas 1 Areas for symbols Fig. 8 2 Individual text V area = virtual area 555 Readiness Key function readiness Heating mode Area functi 0.2s Area function examples Design Area function Fig. 6: 3 buttons Touch areas V area 2 0.5 s block 1 Areas for symbols V area 1 2 Individual text Design Area functio V area 4 V area 3 0.5 s block 2 )asse ai Design Examples of normal key functions Function Y c) Key X (V area 2) Fig. 7: 4 buttons Key function readiness KevY Touch areas 1 Areas for symbols Design 2 Individual text unction > Key function readiness d) Key X (V area 1) If the area function in the ETS is disabled, the keys can be used normally at any time. 5.4. Temperature controller menu If the temperature controller of the Nunio KNX M-T is used, a temperature cont-The following symbols can be selected in the device application (ETS): roller menu can be represented. The temperature controller menu must be activated in the FTS. An area °C is then shown at the top right of the button display. Tap it to open the ted. temperature controller menu. Button display Temperature controller menu 1 None 0 Scene Temperatu

| 6.      |
|---------|
| Ventila |

soft, dry cloth.

# 7.

|       | <u>°C</u> |
|-------|-----------|
|       |           |
| Tisch |           |

- *ling field (free text)* 4 Target value display (value of

Temperature controller label-

- the active mode)
- 5 Lower target value
- 6 + Increase target value
- 7 Mode display and selection
- 8 Fan controls (optional)

2 Return to scanner

# Change target temperature

The target value for the active heating or cooling mode is displayed (Fig. 9b, No. 4) and can be changed with  $\pm$  (Fig. 9b, No. 5+6).

Fig. 9 b

In the device application (temperature controller, ETS), however, it can be specified that the target cannot be changed for each mode. If the manual modification of the nominal value is blocked in one mode, the symbol "Manual

blocked" is briefly shown when an attempt is made to modify the value.

The increment and the possible setting range are also specified in the application's temperature controller. Whether the manually changed values are retained after a mode change (e.g. Eco mode over night), or if the stored values are reapplied, is also defined here.

# Change mode

Tap the Mode symbol (Fig. 9b, No. 7) in order to display the possible operating modes one after another. This causes a frame around the symbol to flash. To confirm the selection and activate the displayed mode, remain on the symbol for a litt-

5.3. Area function

If the area function in ETS has been activated, another function is available alongside the regular key functions. This is triggered by touching or wiping over an area, e.g. if you touch the sensor with the palm of your hand.

# Using the area function

The display area of the sensor is divided into four virtual areas, which correspond to the buttons for the setting "4 buttons". The virtual areas are independent of the buttons shown. They remain the same, irrespective of whether one, two, three or four buttons are displayed.

menu

Fig. 9 a

1 To the temperature controller

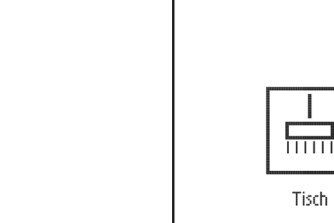

11111

Standard lamp

111111

Floor

lamp

Shutters

Windows

open

open

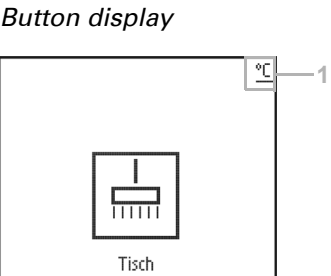

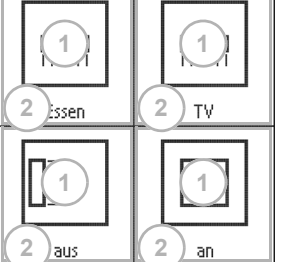

# 5.2. Symbol overview

.....

Wall lights

Blind

open

Awning

extended

Light

Socket

Table lamp

Blind

closed

| | | | | |

Awning

retracted

 $\overline{\Pi}$ 

Suspended

 $\overline{\Pi}$ 

Ceiling lights

Shutters

Windows

closed

closed

lights

le longer. The frame briefly flashes faster and then disappears. The mode is activa-

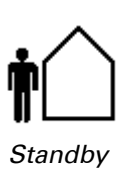

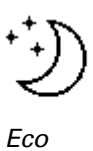

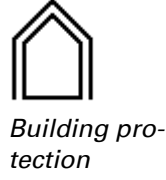

The manual selection possibility can be restricted in the device application (temperature controller, ETS).

A small additional symbol indicates whether heating or cooling is in progress (manipulated variable not equal to zero).

Cooling mode

Touch the symbol "Comfort extension" in order to change from Eco mode briefly into Comfort mode. This allows the user to maintain the nominal comfort value for a longer time, e.g. when having guests.

Comfort extension

The duration of this comfort extension period is set in the ETS. The remaining time is shown next to the symbol. After the comfort extension period is terminated, the system returns to Eco mode.

The comfort extension option may also be blocked in the ETS (symbol does not appear for selection).

### Change fan speed

If Control of a fan (fan coil) is selected in the ETC, touching the fan symbol (Fig. 9b. No. 8) switches between

AX = Automatic with current level

M0 = Manually switched off

M1 = Manual level 1 M2 = Manual level 2

M3 = Manual level 3

When switching through the levels, a frame around the fan symbol flashes. To confirm the selection and activate the displayed mode, remain on the symbol for a little longer. The frame briefly flashes faster and then disappears. The mode is activa-

### **Blocking and jumping back**

The button function of the temperature controller display can be prevented because of an active operating mode with priority 1 (e.g. building protection during window ventilation). This is displayed by the symbol "Manual change blocked".

In the application one can specify that the display automatically **jumps back** to "Sensor" if the display in the temperature controller menu has not been touched for the entered time.

## Maintenance

Ventilation slits must not be dirty of covered. If required, wipe the device with a

## Disposal

After use, the device must be disposed of or recycled in accordance with the legal regulations. Do not dispose of it with the household waste!